About the Inside Sports Screensaver Pictures

Within the SCRSAVER directory on the CD-ROM are 5 BMP images which may be used with After Dark<sup>™</sup>. Follow these steps to begin using these images as your screen saver.

1.) Copy the 5 images into your After Dark<sup>™</sup> directory.

2.) Open the After Dark<sup>™</sup> control panel and select the slide show module as the desired screen saver function.

3.) You're Done!

After Dark is a trademark of Berkeley Systems, Inc. Copyright of the enclosed swimsuit images belong exclusively to Inside Sports.